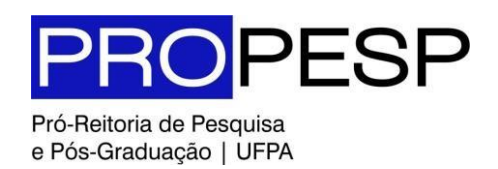

# EDITAL 01/2023 - PROPESP

# PROGRAMA DE APOIO À PUBLICAÇÃO QUALIFICADA - PAPQ

A Pró-Reitoria de Pesquisa e Pós-Graduação (PROPESP) torna pública a seleção de propostas no âmbito do Programa de Apoio à Publicação Qualificada (PAPQ), com o objetivo de fomentar a publicação de artigos científicos de autoria de docentes, técnicos e discentes da Universidade Federal do Pará (UFPA) em revistas de circulação internacional bem avaliadas pelas respectivas áreas de conhecimento. O Programa integra a política institucional de fortalecimento dos grupos de pesquisa cadastrados no Diretório dos Grupos de Pesquisa da Plataforma Lattes/CNPq.

# 1. DISPOSIÇÕES GERAIS

- 1.1. O apoio previsto neste Edital se dará por meio do custeio de despesas de tradução, revisão, preparo de imagens (ou ilustrações) e taxas de publicação de artigos submetidos para publicação em revistas estrangeiras bem avaliadas pelas respectivas áreas de conhecimento, adotando-se como referência o sistema Qualis em vigor, na Coordenação de Aperfeiçoamento de Pessoal de Nível Superior CAPES.
- 1.1.1. Despesas com disponibilização de acesso em revistas que não cobram taxa de publicação, ou com a aquisição de separatas dos artigos não serão cobertas com os recursos deste Edital.
  - 1.2. As solicitações no âmbito deste Edital devem ser encaminhadas à Diretoria de Pesquisa (DPQ), da PROPESP, pelo Programa de Pós-Graduação *stricto sensu* ou pela Unidade Acadêmica à qual se vincula(m) o(s) autor(es) do artigo cuja publicação será apoiada.
  - 1.3. Serão destinados às propostas apoiadas no âmbito deste Edital com recursos da ordem de R\$ 1.200.000,00 (um milhão e duzentos mil reais), do orçamento da PROPESP para o ano de 2023.

# 2. PÚBLICO ALVO

- 2.1. O apoio previsto neste Edital destina-se exclusivamente à publicação de artigos que tenham como primeiro autor um docente, ou técnico, ou discente da UFPA, ou estágiários em Pós-Doutorado (desde que aprovados por um Programa de Pós-Graduação e registrados na Sucupira), integrante de Grupo de Pesquisa cadastrado na Plataforma Lattes do CNPq, inclusive discente egresso, quando se tratar de artigo relacionado ao trabalho realizado em Programa de Pós-Graduação stricto sensu da UFPA.
- 2.1.1. Será considerado egresso o discente com dissertação ou tese defendida até cinco anos da data de submissão da proposta.

#### 3. CALENDÁRIO

- 3.1. Lançamento do Edital: 20 de janeiro de 2023.
- 3.2. Submissão de propostas: fluxo contínuo até 30 de novembro de 2023.

Avaliação e contratação das propostas aprovadas: por ordem de chegada à PROPESP, até o limite do recurso disponível.

#### 4. VALOR DAS CONCESSÕES E RECURSOS DESTINADOS AO PROGRAMA

- 4.1. A PROPESP destinará R\$ 1.200.000,00 (um milhão e duzentos mil reais) para a concessão de apoio no âmbito deste Edital.
- 4.2. Para serviços de pessoa física (tradução, revisão, ou confecção de imagens), o valor máximo para pagamento será de R\$ 2.000,00 (dois mil reais).
- 4.3. A depender da disponibilidade financeira da PROPESP, o montante de recursos destinado ao apoio previsto neste Edital poderá ultrapassar o especificado no item 4.

- 4.4. A depender da disponibilidade financeira da PROPESP, bem como da viabilidade face às rotinas administrativas da UFPA, o prazo para a submissão de propostas previsto no item 3.2. poderá ser prorrogado.
- 4.5. Não haverá limite de concessões por Programa de Pós-Graduação ou por proponente.

# 5. REQUISITOS

- 5.1. O artigo a ser publicado com o apoio deste Programa deverá ter como primeiro autor um docente, ou técnico, ou pós-doc, ou discente da UFPA, participante de Grupo de Pesquisa cadastrado na Plataforma Lattes do CNPq.
- 5.2. O destino da publicação deverá ser uma revista científica classificada como **A1 ou A2**, no sistema QUALIS/CAPES da área de Avaliação do Programa ou área de conhecimento do artigo.
- 5.2.1. A critério da PROPESP, poderão ser apoiadas publicações em revistas classificadas em outro extrato, desde que tenham um discente como primeiro autor do artigo.
- 5.3. Quando o discente for o primeiro autor do artigo, a proposta deverá ser submetida no SIPAC peloorientador da pesquisa ou pela Unidade Acadêmica à qual se vincula(m) o(s) autor(es) do artigo cuja publicação será apoiada.

5.3.1. A solicitação de apoio deve ser apresentada no Formulário de Inscrição da Proposta (disponível ao iniciar asubmissão no SIPAC), assinada pelo pesquisador responsável pela orientação da pesquisa.

5.4. A solicitação de apoio deve vir acompanhada dos documentos especificados no item 7 deste Edital.

# 6. DAS OBRIGAÇÕES

- 6.1. O beneficiário do apoio fica obrigado a submeter o artigo para publicação na revista indicada na solicitação, ou em revista com classificação igual ou superior no sistema QUALIS/CAPES, no prazo de 60 dias após a concessão do auxílio.
- 6.2. O beneficiário do apoio fica obrigado a realizar uma atividade dirigida aos alunos de graduação (palestra, curso, workshop ou outra) para divulgação do trabalho publicado no prazo de 60 dias após a concessão do auxílio.
- 6.3. Na publicação do artigo deverá constar a menção ao apoio da PROPESP/UFPA (PAPQ).
- 6.4. Caso o artigo não seja aceito para publicação pela revista, o proponente deverá fazer nova submissão à mesma revista ou a outra de qualidade equivalente, devendo apresentar à PROPESP o comprovante de submissão no prazo de 60 dias.

#### 7. DOCUMENTOS PARA SOLICITAÇÃO DE APOIO

- 7.1. Formulário de Inscrição de Proposta (disponível ao iniciar a submissão no SIPAC), assinado pelo solicitante, e pelo pesquisador orientador da proposta quando se tratar de proponente discente;
- 7.2. Cópia do artigo a ser publicado;
- 7.3. Pareceres dos avaliadores do artigo (avaliação por pares pela Revista);
- 7.4. 01 (uma) ordem de pagamento ou *Invoice* para o pagamento de pessoa jurídica internacional, quando for o caso de pagamento de taxa de publicação ou tradução de artigo já aceito pela revista;
- 7.5. Registro no SIPAC/SIASGNET (feito pela CPGA da Unidade do proponente) das 03 (três) propostas nacionais, quando for o caso de pagamento de serviço de tradução realizado por pessoa física ou jurídica nacional.
- 7.6. 03 (três) orçamentos de empresas nacionais quando for o caso de pagamento de serviço de tradução por pessoa jurídica;
- 7.7. 03 (três) orçamentos, documentos pessoais do prestador do serviço (cópia de RG, CPF, PIS/PASEP ou NIT e comprovante de residência) e certidão negativa, quando for o caso de pagamento de serviço de tradução a ser realizado por pessoa física;
- 7.8. Comprovante de participação em Grupo de Pesquisa cadastrado na Plataforma Lattes do CNPq e certificado pela PROPESP;

- 7.9. Comprovante de vínculo de Pós-Doutorado no Programa de Pós-Graduação, com registro na Sucupira;
- 7.10. Comprovante do Qualis mais recente da CAPES, para os casos de artigo já aceito para publicação;
- 7.11.Comprovante da solicitação de desconto feita para a Revista, realizada no momento da submissão do manuscrito;

7.11.1. A PROPESP pode ser solicitada a ajudar no processo de obtenção de desconto nas taxas de publicação;

# 8. ENCAMINHAMENTO DAS SOLICITAÇÕES DE APOIO

- 8.1. As solicitações de apoio devem ser encaminhadas pela mesa Virtual do SIPAC, dirigidas à Diretoria de Pesquisa da PROPESP.
- 8.2. Quando o prestador do serviço for **Pessoa Física** residente no Brasil (serviços de tradução, revisão, ou preparo de imagens ou ilustrações), a documentação incluirá três propostas com as seguintes informações:
  - 8.2.1. Indicação do valor do serviço e dados bancários do prestador;
  - 8.2.2. Registro SIPAC/SIASGNET (feito pela CPGA da Unidade);
  - 8.2.3. Sobre o valor do serviço serão descontados 5% de ISS, 11% de INSS e IR quando o valor ultrapassar a faixa de isenção.
- 8.3. Quando o prestador de serviço for **Pessoa Jurídica** constituída no Brasil (serviços de tradução, revisão, ou preparo de imagens ou ilustrações), a documentação incluirá três **propostas comerciais válidas** emitidas em nome da **Universidade Federal do Pará**.
- 8.4. Quando o beneficiário do pagamento for a própria Revista (taxas de publicação), ou empresa especializada em tradução e edição, com sede fora do Brasil, a documentação incluirá a *Proforma Invoice*.
- 8.5. Quando o beneficiário desejar realizar o pagamento antecipado, com cartão de crédito, o mesmo deverá apresentar todos os documentos listados no Item 7, e observar o que segue:
  - 8.5.1. Para o ressarcimento por despesas com taxas de publicação efetuadas com cartão de crédito, <u>a</u> solicitação para pagamento deve ser encaminhada à PROPESP via mesa virtual do SIPAC <u>antes que o pagamento seja realizado.</u>
  - 8.5.2. Após a conferência dos documentos e aprovação da solicitação, a PROPESP encaminhará o processo pela mesa virtual à PROAD para autorização da despesa. O processo será então devolvido ao solicitante, para efetuar o pagamento com cartão de crédito de propriedade do autor do artigo e, em seguida, realizar os procedimentos de ressarcimento.
  - 8.5.3. Quando o beneficiário solicitar o ressarcimento, deverá anexar ao processo a documentação relacionada a seguir e encaminhar à PROPESP, que o remeterá à PROAD para autorização do ressarcimento:
    - a) Dados pessoais (nome, endereço, RG, CPF) e bancários.
    - b) Cópia do RG, CPF e comprovante de residência.
    - c) Fatura original da operadora do cartão de crédito, com comprovante de pagamento anexo (autenticação bancária ou extrato bancário).
  - 8.5.4. <u>Não haverá ressarcimento de despesa efetuada sem a autorização prévia da PROPESP e da</u> <u>PROAD.</u>

# 9. AVALIAÇÃO DAS SOLICITAÇÕES

- 9.1. As propostas serão avaliadas pela Diretoria de Pesquisa da PROPESP, observando-se o atendimento dos requisitos do Edital e a apresentação dos documentos exigidos.
- 9.2. O acompanhamento da proposta poderá ser feito diretamente pelo interessado, via SIPAC, mediante a consulta da tramitação do processo eletrônico.
- 9.3. Em caso de indeferimento, o interessado terá o prazo de 05 (cinco) dias para recorrer da decisão. O recurso deverá ser enviado à Diretoria de Pesquisa da PROPESP.

#### **10. CONTRATAÇÃO DAS PROPOSTAS APROVADAS**

- 10.1. As propostas aprovadas pela PROPESP serão encaminhadas à PROAD para o pagamento.
- 10.2. Caberá ao beneficiário acompanhar a execução do pagamento pela PROAD (informar o prestador do serviço quando a nota de empenho for emitida e, posteriormente, atestar a execução do serviço no processo).
- 10.3. No caso de serviços de tradução, revisão e preparo de imagens ou ilustrações, o pagamento será efetuado diretamente ao prestador do serviço, sendo pessoa física ou jurídica.
- 10.4. No caso de taxas de publicação, o pagamento será efetuado pela UFPA diretamente à revista, ou através de ressarcimento da despesa realizada pelo autor, conforme especificado no item 8.5 deste Edital.

# **11. DISPOSIÇÕES FINAIS**

- 11.1. O apoio concedido no âmbito deste Edital é aplicável apenas para pagamento de serviço realizado a partir da data de publicação do Edital.
  - 11.1.1. No caso de pagamento de taxas de publicação, poderão ser cobertas despesas relativas a artigos que se encontravam aprovados quanto ao mérito antes do lançamento do Edital.
- 11.2 A PROPESP divulgará os apoios concedidos em seu relatório anual e em sua página eletrônica.

# 11.3 Caberá à PROPESP decidir sobre questões não previstas neste Edital.

#### **12. INFORMAÇÕES ADICIONAIS**

12.1. Informações e esclarecimentos sobre o Edital poderão ser obtidos na Diretoria de Pesquisa (DPQ) daPROPESP.

E-mail: dpq\_pesquisa@ufpa.br ou

dpq.propesp.ufpa@gmail.com.

Site: www.propesp.ufpa.br

Belém, 20 de janeiro de 2023.

Iracilda Sampaio Pró-Reitora de Pesquisa e Pós-Graduação

Germana Maria Araújo Sales

Diretora de Pesquisa

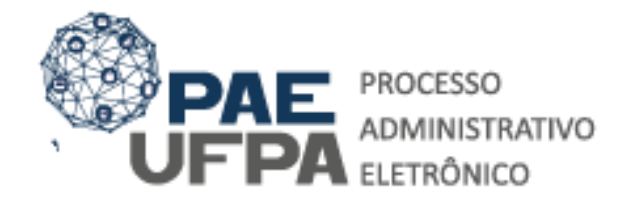

3201-7551 / 3201-7550 5
protocologeral@ufpa.br
www.pae.ufpa.br
Rua Augusto Correa, 01, térreo da Reitoría, Protocolo Geral

# GUIA PARA CADASTRAMENTO DE PROCESSOS ELETRÔNICOS DE SOLICITAÇÃO DE APOIO PAPQ.

O presente documento tem o objetivo de orientar quanto aos procedimentos para cadastrar processos eletrônicos no SIPAC.

# PROGRAMA DE APOIO À PUBLICAÇÃO QUALIFICADA

O PAPQ visa o custeio de despesas de **tradução**, **revisão**, **preparo de imagens (ou ilustrações) e taxas de publicação de artigos** submetidos para publicação em revistas estrangeiras bem avaliadas pelas respectivas áreas de conhecimento, adotando-se como referência o sistema Qualis de Periódicos, da Coordenação de Aperfeiçoamento de Pessoal de Nível Superior – CAPES.

A classificação dos processos deve ser:

061.1 – Editoração. Programação Visual – Nos casos de tradução, revisão, preparo de imagens (ou ilustrações);

069.3 – Publicação de materias.

# DOCUMENTAÇÃO NECESSÁRIA:

- 1. Formulário de Inscrição PAPQ;
- 2. Cópia do Artigo Científico;
- 3. Ordem de Pagamento ou *Invoice*;
- 4. Pedido/Negativa de Desconto (feito no ato da submissão do artigo);
- Propostas Orçamentárias (3 propostas) Apenas para pedidos de tradução de artigo (pessoa Física ou Pessoa Jurídica);
- 6. Comprovante de Participação em Grupo de Pesquisa;
- 7. Comprovante do Qualis da Revista;

# Nos casos de pagamento de pessoas físicas deve-se adicionar:

- 8. RG, CPF, PIS/PASEP, NIT e Comprovante de Residência do prestador;
- 9. Certidão Negativa Receita Federal;
- 10. Registro SIPAC/SIASGNET (Feito pelo CPGA da Unidade).

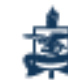

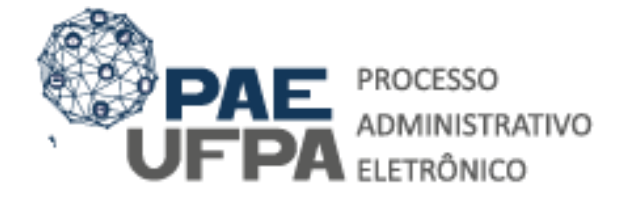

 3201-7551 / 3201-7550
protocologeral@ufpa.br
www.pae.ufpa.br
Rua Augusto Correa, 01, térreo da Reitoria, Protocolo Geral

# GUIA DE CADASTRAMENTO PAE - SUBSTITUIÇÃO

Procedimentos referentes a abertura de processos eletrônicos na mesa virtual doSIPAC – Módulo Protocolo

| O sistema diferencia le                         | AT<br>tras maiúsculas de minúsculas APENA:<br>no r                                      | ENÇÃO!<br>S na senha, portanto ela deve ser digitada d<br>cadastro.           | a mesma maneira que                        |
|-------------------------------------------------|-----------------------------------------------------------------------------------------|-------------------------------------------------------------------------------|--------------------------------------------|
| SIGAA<br>(Acadêmico)                            | SIPAC<br>(Administrativo)                                                               | SIGRH<br>(Recursos Humanos)                                                   | SIGED<br>(Gestão Eletrônica de Documentos) |
| SIGEleicão<br>Controle de Processos Eleitorais) | (Gestão de Eventos)                                                                     | SIGAdmin<br>(Administração e Comunicação)                                     |                                            |
|                                                 |                                                                                         |                                                                               |                                            |
|                                                 | Perdeu o e-mail de confirmação de c<br>Esqueceu o login? Cliq<br>Esqueceu a senha? Clic | adastro? Clique aqu<br>ue aqui para recur<br>ue aqui para recur<br>1 — Entrar | no sistema SIPAC,                          |

| ←    | → C 1 Seguro   https://trein                                                                                        | namento-sig.ufpa.br/sipac/protocolo/mesa_virtual/lista.jsf |            |                           |                     | ማ 🕁 🔝            |
|------|----------------------------------------------------------------------------------------------------|------------------------------------------------------------|------------|---------------------------|---------------------|------------------|
| Para | acessar rapidamente, coloque os seus favorito                                                                       | os aqui na barra de favoritos. Importar favoritos agora    |            |                           |                     | Outros favorito: |
| UFP  | A - SIPAC - Sistema Integrado de                                                                                    | Patrimônio, Administração e Contratos                      |            | Ajuda?   Tempo de Sessi   | o: 01:29 MUDAR DE   | SISTEMA V SAIR   |
|      | TIAN MAYKO CARVALHO DA CO<br>RQUIVO CENTRAL (11.03)                                                                 | Orçamento: 2019                                            |            | 🎯 Módulos<br>📲 Portal Adm | in. 😤 Alterar senha | 🏷 Abrir Chamado  |
| М    | ÓDULO DE PROTOCOLO MESA VIRT                                                                                        | UAL                                                        |            |                           |                     |                  |
| Pro  | Cessos Documentos Despachos<br>Abrir Processo<br>Cadastrar Processo<br>Cadastrar Processo Antigo<br>Autuar Processo | 2 - Escolha a opção<br>Processo"                           | "Abrir     | PROCESSOS PENDENTES       | DE RECEBIMENTO NA L | JNIDADE          |
| Ī    | Cancelamento<br>Diligência                                                                                          | 0 Itens Sele                                               | cionados   |                           |                     |                  |
|      | Fluxo de Processo                                                                                                   | , Enviado por                                              | Enviado Em | Natureza Sit              | uação               |                  |
|      | Juntada de Processos<br>Movimentação                                                                                | PROGEP (11.76)                                             | 12/04/2019 | NÃO DEFINIDA 🛛 🤤          | ATIVO               | Ŧ                |
|      | Ocorrências<br>Retirada de Peças                                                                                    | UFPA (11.00)                                               | 12/04/2019 | NÃO DEFINIDA 🛛 \varTheta  | ATIVO               | Ŧ                |
|      | Registrar Dados do Processo                                                                                         | CALTA (11.10)                                              | 12/04/2019 | NÃO DEFINIDA 🛛 😁          | ATIVO               | Ŧ                |
|      | Etiquetas protocoladoras<br>Etiquetas para Capas                                                                    | PROPESP (11.72)                                            | 12/04/2019 | NÃO DEFINIDA 🛛 😑          | ATIVO               | Ŧ                |
|      | Ferramenta para Código de Barras<br>PAGAMENTO                                                                       | UFPA (11.00)                                               | 12/04/2019 | NÃO DEFINIDA 😑            | ATIVO               | Ŧ                |
|      | 23073.005806/2019-54<br>DISPENSA DE LICITAÇÃO                                                                       | PROINTER (11.74)                                           | 11/04/2019 | NÃO DEFINIDA 🛛 \varTheta  | ATIVO               | Ŧ                |

| Assunto do Processo: | 023.03 - ASCENSÃO E PROGRESSÃO FUNCIONAL                                                                                                    | 2                                                                                                    |
|----------------------|----------------------------------------------------------------------------------------------------|----------------------------------------------------------------------------------------------------|
| Processo eletrônico: | 🖲 Sim 🔍 Não 🝞                                                                                                    | 3 – Preencha os campos que                                                                                                    |
|                      | Todo o conteúdo deste processo (inclusive os documentos) deve estar cadastrac<br>de tramitações serão feitas em meio eletrônico pelo SIPAC. Pois este tipo exige que<br>eletrônico. | são mostrados pelosistema.                                                                                                    |
| Assunto Detalhado:   | SOLICITA PROGRESSÃO POR DESEMPENHO ACADÉMICO NO INTERSTÍCIO D<br>DE 2017 A FEVEREIRO DE 2019.                                                                                       |                                                                                                    |
|                      |                                                                                                    | 4                                                                                                    |
|                      | (900 caracteres/101 digitados)                                                                                                    |                                                                                                    |
| Observação:          |                                                                                                    |                                                                                                    |
|                      | (4000 caracteres/0 digitados)                                                                                                    |                                                                                                    |
|                      | Assunto do Processo:<br>Processo eletrônico: +<br>Assunto Detalhado:<br>Observação:                                                                                                 | Assunto do Processo:<br>02.0.0 - ASCENSÃO E PROGRESSÃO FUNCIONAL<br>Processo eletrônico:<br>Todo o conteúdo deste processo (inclusive os documentos) deve estar cadastra<br>Todo o conteúdo deste processo (inclusive os documentos) deve estar cadastra<br>Contra de la translações serão feitas em meio eletrônico pelo SIPAC. Pois este tipo exige que<br>eletrônico.<br>SOLICITA PROGRESSÃO POR DESEMPENHO ACADÊMICO NO INTERSTÍCIO D<br>DE 2017 A FEVEREIRO DE 2019.<br>Observação:<br>(4000 caracteres/0 digitados) |

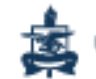

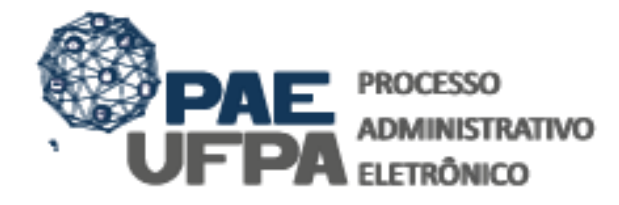

3201-7551 / 3201-7550
protocologenalgulipa.br 7
www.cpae.ulipa.br
Rua Augusto Correa, 01, térreo da Reitoria, Protocolo Genal

Os dados a serem preenchidos são os seguintes:

Assunto do processo: Identificação do conteúdo do processo e classificação, com base nos códigos de classificação aprovados pelo Arquivo Nacional. UTILIZE:

• Nos casos de tradução, revisão e preparo de imagens: 061.1 – Editoração. Programação Visual –

• Nos casos de pagamento de taxa de publicação de artigo: 069.3- Publicação de materiais.

**Assunto detalhado:** deve ser registrado um resumo informativo do que está sendo pedido no processo.

**Observação:** neste campo devem ser inseridas observações do processo. **Local no arquivo:** Localização onde os processos físicos estão arquivados. **Não deve ser preenchido.** 

Após preenchidos os dados indicados acima, é necessário informar os interessados do processo conforme mostra a tela a seguir:

| pidamente, coloque os seus favoritos aquí na barra de favo                                                          | ritos. Importar favoritos agora                                                                                                    |                                       | 📃 c                   | utros favorito |
|----------------------------------------------------------------------------------------------------|----------------------------------------------------------------------------------------------------|---------------------------------------|-----------------------|----------------|
|                                                                                                    | eletronico.                                                                                                    |                                       |                       |                |
| Assunto Detalhado:                                                                                                  | SOLICITA PROGRESSÃO POR DESEMPENHO<br>2017 A FEVEREIRO DE 2019                                                                                                    | ACADÊMICO, NO PERÍODO DE FEVEREIRO DE | I.                    |                |
|                                                                                                    | (900 caracteres/97 digitados)                                                                                                    |                                       |                       |                |
| Observação:                                                                                                    |                                                                                                    |                                       |                       |                |
|                                                                                                    | (4000 caracteres/0 digitados)                                                                                                    |                                       |                       |                |
| Local no Arquivo:                                                                                                   |                                                                                                    | 1 Informer                            | a turka waxaa aha aha |                |
|                                                                                                    |                                                                                                    | 4 – informe                           | o Interessado do      |                |
| A seguir, é possível indicar as                                                                                     | pessoas interessadas ao processo de acordo c                                                                                                    | 4 – Informe                           | o interessado do      |                |
| A seguir, é possível indicar as<br>DADOS DO INTERESSADO                                                             | pessoas interessadas ao processo de acordo co                                                                                                    | processo                              | o interessado do      |                |
| A seguir, é possível indicar as<br>DADOS DO INTERESSADO<br>Categoria                                                | pessoas interessadas ao processo de acordo c                                                                                                    | processo                              | o interessado do      |                |
| A seguir, é possível indicar as<br>DADOS DO INTERESSADO<br>Categoria<br>Servidor                                    | pessoas interessadas ao processo de acordo o                                                                                                    | processo                              | o interessado do      |                |
| A seguir, é possível indicar as<br>DADOS DO INTERESSADO<br>Categoria<br>Servidor<br>Notificar Interessado           | pessoas interessadas ao processo de acordo o<br>E Servidor<br>E CRISTIAN <u>MAYKO</u> CARVALHO DA COSTA (23<br>S ® Sim © Não                                                              | yposta cate<br>processo               |                       |                |
| A seguir, é possível Indicar as<br>DADOS DO INTERESSADO<br>Categoria<br>Servidor<br>Notificar Interessado<br>E-mail | pessoas interessadas ao processo de acordo o<br>( Servidor<br>: CRISTIAN <u>MAYKO</u> CARVALHO DA COSTA (23<br>: ® Sim © Não<br>: mayko@ufpa.br                                           | yposta cate<br>processo               | o interessado do      |                |
| A seguir, é possível Indicar as<br>DADOS DO INTERESSADO<br>Categoria<br>Servidor<br>Notificar Interessado<br>E-mail | pessoas interessadas ao processo de acordo c<br>: Servidor<br>: CRISTIAN <u>MAYKO</u> CARVALHO DA COSTA (23<br>: ® Sim © Não<br>: mayko@ufpa.br<br>Inseri                                 | e 4 – Informe<br>processo             | o interessado do      |                |
| A seguir, é possível Indicar as<br>DADOS DO INTERESSADO<br>Categoria<br>Servidor<br>Notificar Interessado<br>E-mail | pessoas interessadas ao processo de acordo c<br>: Servidor<br>: CRISTIAN <u>MAYKO</u> CARVALHO DA COSTA (23<br>: ® Sim © Não<br>: mayko@ufpa.br<br>Inseri<br>37: Excluir II               | 4 – Informe<br>processo<br>18454)     |                       |                |
| A seguir, é possível indicar as<br>DADOS DO INTERESSADO<br>Categoria<br>Servido<br>Notificar Interessado<br>E-mail  | pessoas interessadas ao processo de acordo co<br>servidor<br>: CRISTIAN <u>MAYKO</u> CARVALHO DA COSTA (23<br>: © Sim © Não<br>: mayko@ufpa.br<br>Inseri<br>@: Excluir In<br>PROCESSO (0) | 4 – Informe<br>processo<br>(18454)]   | o Interessado do      |                |

Para cadastrar o(s) interessado(s) do processo o sistema pedirá os seguintes dados:

Categoria do interessado: Servidor;

Nome: Nome do proponente;

**Notificar interessado:** Esta opção permite que o interessado receba notificações quanto à movimentação do processo, na UFPA.

**E-mail do interessado:** Caso o e-mail do(s) interessado(s) não seja preenchido automaticamente ao escolher notificá-lo, você deve preenchê-lo manualmente. Caso você não possua o endereço de e-mail, escolha não notificar o interessado.

Após a registrar os dados do(s) interessado(s) é só clicar em "Inserir" > "Continuar".

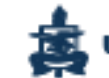

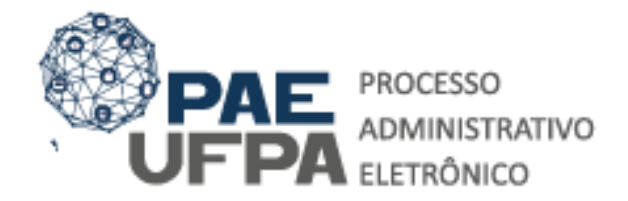

 3201-7551 / 3201-7550
protocologeralgufpa.br
www.pae.ufpa.br
Rua Augusto Correa, 01, térreo da Reitoria, Protocolo Geral

Após clicar em **"Continuar"**, o SIPAC solicitará a confirmação do processo, onde o usuário deve verificar os dados cadastrados e clicar em **"Confirmar"**.

| Para acessar rapidamen | nte, coloque os seus favoritos aqui na barra de favoritos. Importar favoritos agora |                    |                       |                   | Outros favori |
|------------------------|-------------------------------------------------------------------------------------|--------------------|-----------------------|-------------------|---------------|
|                        | UFPA - SIPAC - Sistema Integrado de Patrimônio, Administração e Contratos Aj        | uda? Tempo de Se   | ssão: 01:30 MUDAR I   | DE SISTEMA V SAIR |               |
|                        | CRISTIAN MAYKO CARVALHO DA CO Orçamento: 2019                                       | 🎯 Módulos          | 💕 Caixa Postal        | 🍃 Abrir Chamado   |               |
|                        | ARQUIVO CENTRAL (11.03)                                                             | 🗨 Portal Admin.    | 😤 Alterar senha       | 🖷 Mesa Virtual    |               |
|                        | SIST. DE PROTOCOLOS > CADASTRAR PROCESSO > CONFIRMAÇÃO DOS DADOS DO                 | PROCESSO           |                       |                   |               |
|                        | Confira todos os dados do processo abaixo antes de confirmar o cadastro.            |                    |                       |                   |               |
|                        | DADOS GERAIS DO PROCES                                                              | 50                 |                       |                   |               |
|                        | Tipo do Processo: PROGRESSÃO VERTICAL POR DESEMPENHO ACADÊMICO (                    | DOCENTE)           |                       |                   |               |
|                        | Assunto do Processo: 023.03 - ASCENSÃO E PROGRESSÃO FUNCIONAL                       |                    |                       |                   |               |
|                        | Processo Eletrônico: Sim                                                            |                    |                       |                   |               |
|                        | Assunto Detalhado: SOLICITA PROGRESSÃO POR DESEMPENHO ACADÊMICO, 1<br>Observação:   | NO PERÍODO DE FEVI | EREIRO DE 2017 A FEVE | REIRO DE 2019     |               |
|                        | INTERESSADOS DESTE PROCESSO                                                         |                    |                       |                   |               |
|                        | Identificador Nome                                                                  | E-ma               | ul                    | Tipo              |               |
|                        | 2318454 CRISTIAN MAYKO CARVALHO DA COSTA                                            | mayi               | co@ufpa.br            | Servidor          |               |
|                        | Confirmar << Voltar Cancel                                                          | ar                 |                       |                   |               |

Após a confirmação do processo é possível continuar o seu cadastro clicando na opção "Adicionar Documentos"

| + · · · ·             | Seguro   https://teste.sipac.ufpa.br/sipac/protocolo/processo/cadastro/cad           | lastro_4.jaf          |                                                                                                    |                  |                   | 02 分      | 123 1        |
|-----------------------|--------------------------------------------------------------------------------------|-----------------------|----------------------------------------------------------------------------------------------------|------------------|-------------------|-----------|--------------|
| Para acessar rapidare | ente, coloque os seos favoritos aqui na barra de favoritos, importar favoritos agora |                       |                                                                                                    |                  |                   | Outre     | os favoritor |
|                       | UFPA - SIPAC - Sistema Integrado de Patrimônio, Administraçã                         | io e Contratos 🗛      | Later Turryon the Star                                                                                           | sale 01(23 MUDAR | DE SISTEMA * SAIR |           |              |
|                       | CRISTIAN MAYKO CARVALHO DA CO                                                        | Orgamento: 2019       | Módulos                                                                                                    | Calka Postal     | > Abrir Chamado   |           |              |
|                       | ARQUIVO CENTRAL (11.03)                                                              |                       | -C Portal Admin.                                                                                                 | Alterar sentia   | 💓 Hess Virtual    |           |              |
|                       | SIST. DE PROTOCOLOS > CADASTRAR PROCESSO > COMPROV                                   | ANTE                  |                                                                                                    |                  |                   |           |              |
|                       | Processo cadastrado com sucesso.                                                     |                       |                                                                                                    |                  |                   |           |              |
|                       | DADOS                                                                                | GERAIS DO PROCES      | 80                                                                                                    |                  | 1                 |           |              |
|                       | Nº Protocolo: 23073.005603/2019-68.65                                                |                       |                                                                                                    |                  |                   |           |              |
|                       | Origem do Processo: Interno                                                          |                       |                                                                                                    |                  |                   |           |              |
|                       | Usuário de Autuação: CRISTIAN MAYRO CARVALHO DA                                      | COSTA                 |                                                                                                    |                  |                   |           |              |
|                       | Data de Cadastro: 04/06/2019                                                         |                       | and the second second second second second second second second second second second second second second second |                  |                   |           |              |
|                       | The de Processo 23 as sectors of Processo                                            | SEMPENHO ACADEMICO (  | DOCENTES                                                                                                    |                  |                   |           |              |
|                       | Assunta Detalbado: SOLICITA PROGRESSÃO POR DES                                       | SEMPENHO ACADÉMICO. I |                                                                                                    |                  |                   |           |              |
|                       | Unidade de Origem: 0957 - AROUIVO CENTRAL (11.0)                                     | 3>                    |                                                                                                    |                  |                   |           |              |
|                       | Observação:                                                                          |                       |                                                                                                    |                  |                   |           |              |
|                       | Situação: ABERTO                                                                     |                       |                                                                                                    | aalba Adir       | -ionor Dooun      | ~ ~ ~ + ~ |              |
|                       | INTERESSADOS DESTE PROCESSO                                                          |                       | - I D - ES                                                                                                    | scoina Auio      | JonarDocur        | nento     | 25           |
|                       | Identificador Nome                                                                   |                       |                                                                                                    |                  |                   |           |              |
|                       | 2318454 CRISTIAN MAYKO CARVALHO DA COSTA                                             |                       |                                                                                                    |                  |                   |           |              |
|                       |                                                                                      |                       |                                                                                                    |                  |                   |           |              |
|                       |                                                                                      |                       |                                                                                                    |                  |                   |           |              |
|                       | Ad                                                                                   | licionar Documentos   |                                                                                                    |                  |                   |           |              |
|                       |                                                                                      | hrir Novo Processo    |                                                                                                    |                  |                   |           |              |
|                       |                                                                                      |                       |                                                                                                    |                  |                   |           |              |
|                       |                                                                                      |                       |                                                                                                    |                  |                   |           |              |

Em seguida deverão ser informados os seguintes dados:

**Tipo de documento:** É a configuração que assume o documento dentro do seu contexto de produção. O tipo de documento se expressa a partir da fórmula: *Espécie documental + função do documento*.

Nos processos de Substituição você deverá adicionar os seguintes tipos documentais:

- 1. Formulário de Inscrição PAPQ;
  - Natureza: Restrito
  - Forma do documento: Escrever documento
- 2. Assunto detalhado: resumo informativo do que está registrado no documento.
- 3. Observações: neste campo devem ser inseridas observações do documento.

| Θ                                                                              | Adição de Documentos                                                                                                    |         |
|--------------------------------------------------------------------------------|----------------------------------------------------------------------------------------------------|---------|
| Tipo do Documento:                                                             | * FORMULÁRIO DE INSCRIÇÃO DE PROPOSTA PAPQ                                                                                                    |         |
|                                                                                | 1 Esse tipo de documento exige um mínimo de 1 assinantes.                                                                                                    |         |
| Natureza do Documento:                                                         | ★ OSTENSIVO ►                                                                                                    |         |
|                                                                                | Todos os documentos ostensivos do processo ficarão disponíveis para consulta na área pública do sistema.<br>Documentos que contiverem informações pessoais (CPF, RG, dados bancários, endereço) devem ser cadastrad<br>RESTRITIO. | os como |
| Assunto Detalhado:                                                             | SOLICITO INSCRIÇÃO DE PROPOSTA PARA CONCESSÃO DE AUXÍLIO PAPQ - EDITAL<br>01/2021 - VISANDO PAGAMENTO DE TAXA DE INSCRIÇÃO DE ARTIGO PARA PUBLICAÇÃO                                                                              |         |
| Volume:                                                                        | (1000 caracteres/0 digitados)                                                                                                    |         |
| Observações:                                                                   | 7 - Após inserir os                                                                                                    | campos  |
| Forma do Documento:                                                            | (700 caracteres/0 digitados)<br>* • Escrever Documento Anexar Documento                                                                                                    | em      |
| ESCREVER DOCUMENTO                                                             | "Carregar Modelo"                                                                                                    |         |
| ATENÇÃO: evitar copiar e colar texto<br>o texto e realizar a formatação abaixo | os já formatados, pois os mesmos acabas derando erros d                                                                                                    |         |
|                                                                                | CARREGAR MODELO CARREGAR MODELO UNIDADE                                                                                                    |         |

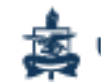

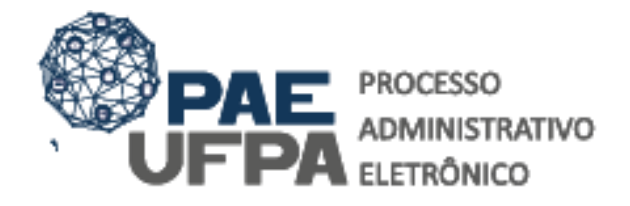

 3201-7551 / 3201-7550
protocologeraløufpa.br
www.pae.ufpa.br
Rua Augusto Correa, 01, térreo da Reitoria, Protocolo Geral

| Arquivo • Editar • Inserir • Visualizar • Formatar • Tabela •                                                                                                    |                       |
|----------------------------------------------------------------------------------------------------|-----------------------|
| B   I   U   S   —   Ix   ×z   ×i   A   ▼   A   ▼   E   E <th>· ] = · ■ = 66</th> | · ] = · ■ = 66        |
| Dados do (a) Programa/Unidade                                                                                                    |                       |
| Programa de Pós Graduação ou Unidade Acadêmica:                                                                                                    |                       |
| Programa de Pós-Graduação em Gestão de Documentos e Arquivos                                                                                                    |                       |
| Coordenador do Programa ou Dirigente da Unidade Acadêmica:                                                                                                    |                       |
| Mariana Lousada                                                                                                    |                       |
| Dados do proponente                                                                                                    |                       |
| Nome do Proponente:<br>CRISTIAN <u>MAYKO</u> CARVALHO DA COSTA                                                                                                    |                       |
| Telefone: xxxxx                                                                                                    |                       |
| E-mail: xxxxx                                                                                                    |                       |
| Dados da publicação                                                                                                    |                       |
| Nome da revista à qual o <u>artidgo</u> será submetido: xxxxxx                                                                                                    | 8 - Apos preencher o  |
| ISSN da Revista: XXXXX                                                                                                    | formulário, clique em |
| Dades de prestador de service                                                                                                    | "Adicionar Documonto" |
| Proctador: vyvyvy                                                                                                    | Adicional Documento   |
|                                                                                                    |                       |
| C.P.F ou C.N.P.J (em caso de C.P.F. o presente formulário deve ser de naturezo<br>restrita, conforme enquadrado no art. 31º da Lei 12.527/2011): xxxxx                                                                                                    |                       |
|                                                                                                    | =<br>Palavras: 188    |
| Adicionar Documento                                                                                                    |                       |
|                                                                                                    | 1                     |

Em seguida, repita os procedimentos para adicionar os demais documentos da solicitação de apoio PAPQ. Os documentos estão listados no campo: DOCUMENTOS NECESSÁRIOS.

**OBSERVAÇÃO:** No caso dos demais documentos você escolherá, no campo Forma do Documento, "Anexar Arquivo Digital".

Após adicionar os documentos você deve assiná-los. Siga os passos abaixo

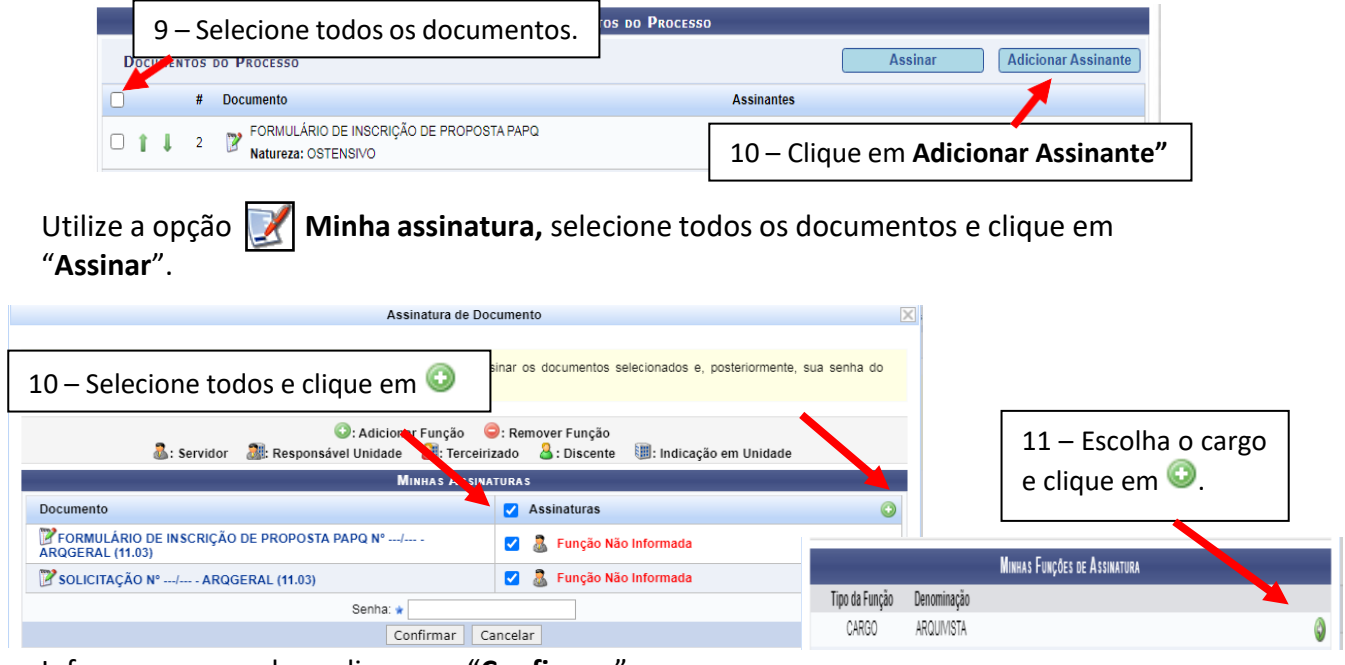

Informe a sua senha e clique em "Confirmar".

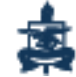

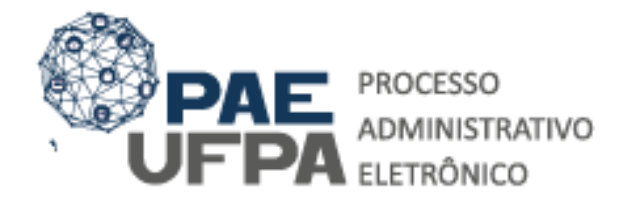

 3201-7551 / 3201-7550
protocologeral@ufpa.br10
www.pae.ufpa.br
Rua Augusto Correa, 01, térreo da Reitorita, Protocolo Geral

# Em seguida, realize a movimentação do processo:

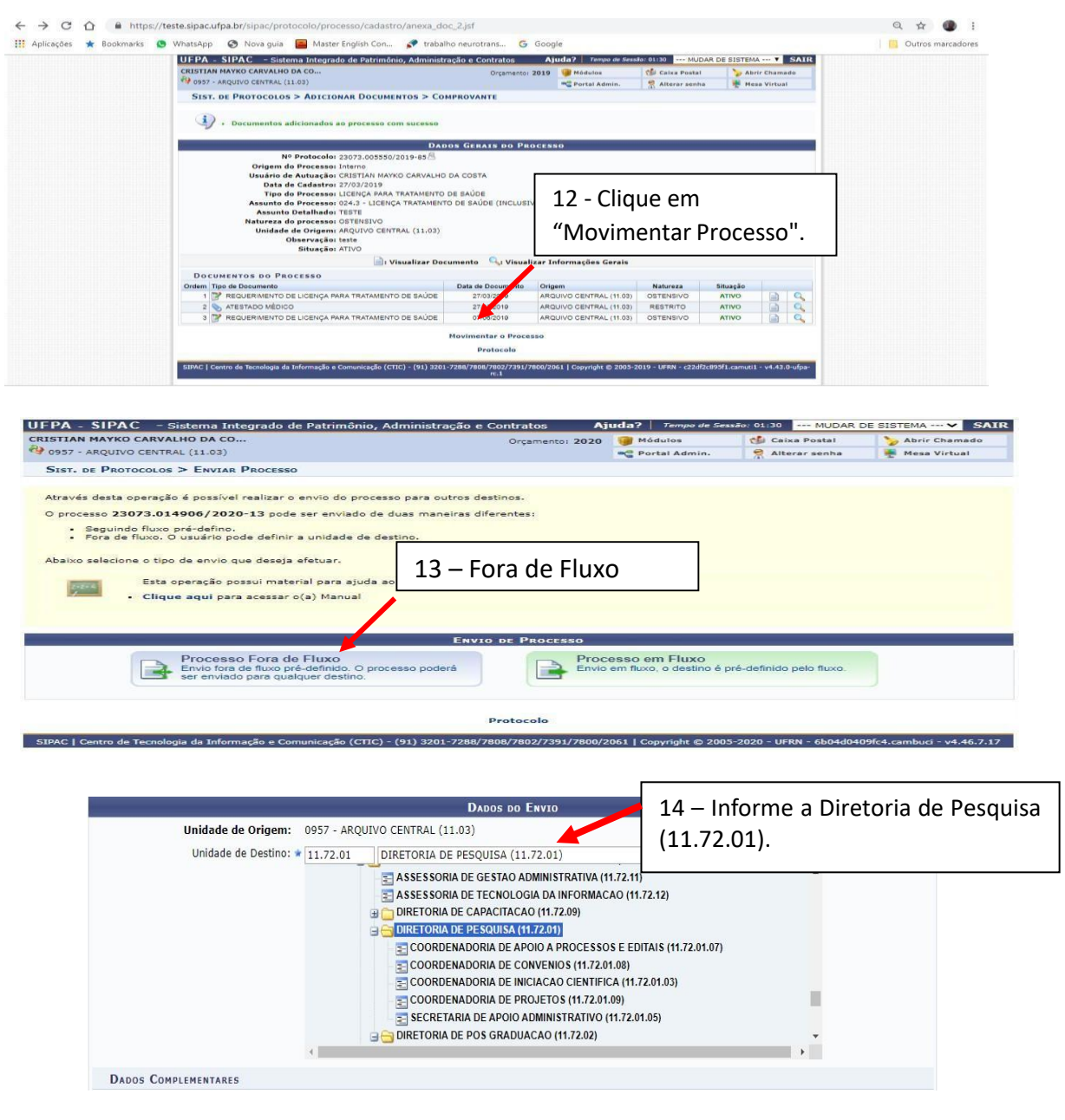

Após informar a unidade de destino, clique em "Enviar".

# PRONTO SEU PROCESSO FOI CADASTRADO E ENVIADO COM SUCESSO!

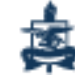